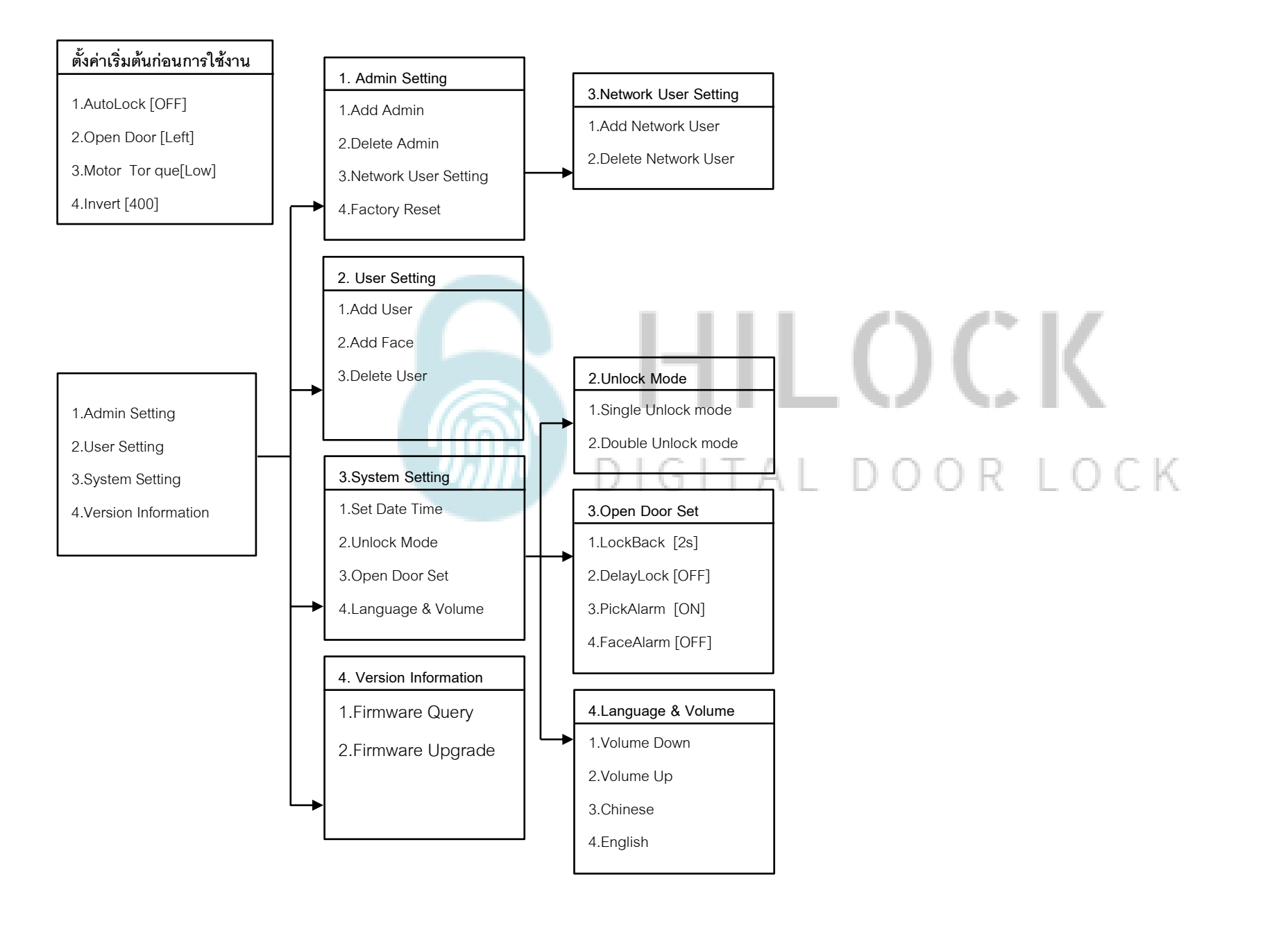

# ตั้งค่าเริ่มต้นก่อนการใช้งาน

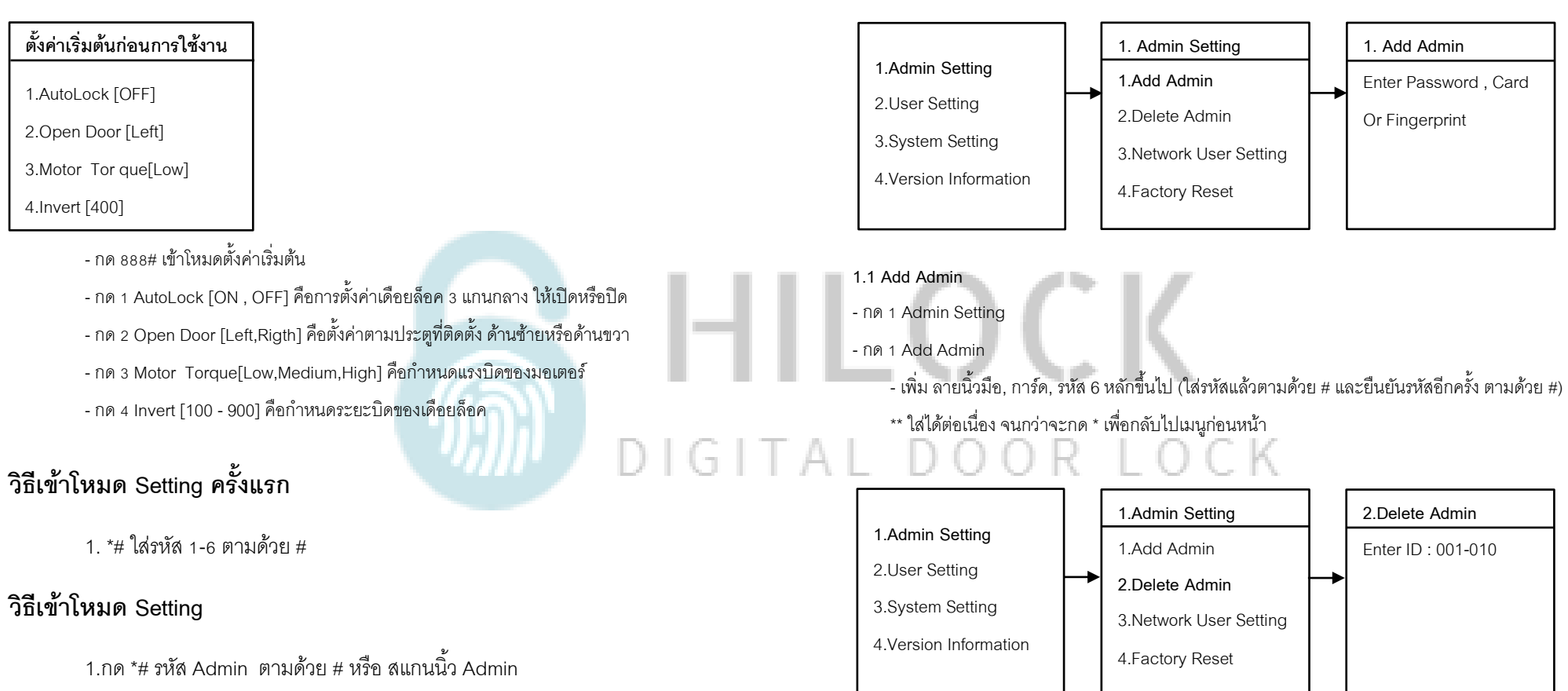

### 1.2 Delete Admin

- กด 1 Admin Setting

1.Admin Setting

- กด 2 Delete Admin

- ใส่เลข 001 – 010 ตามด้วย # เพื่อทำการลบ Admin

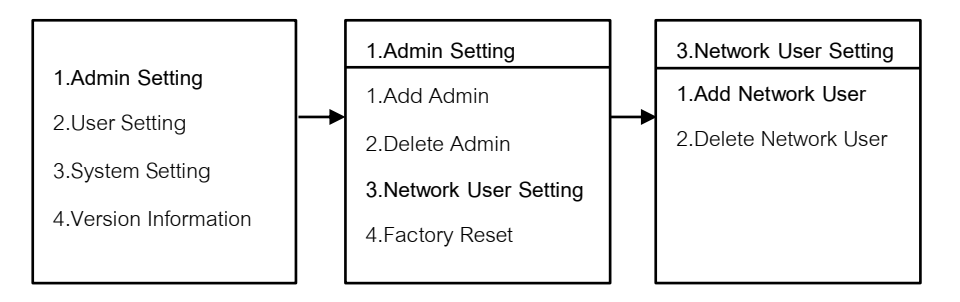

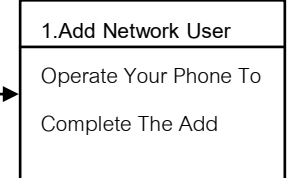

### 1.3.1 Add Network User

- กด 1 Admin Setting
- กด 3 Network User Setting
- กด 1 Add Network User

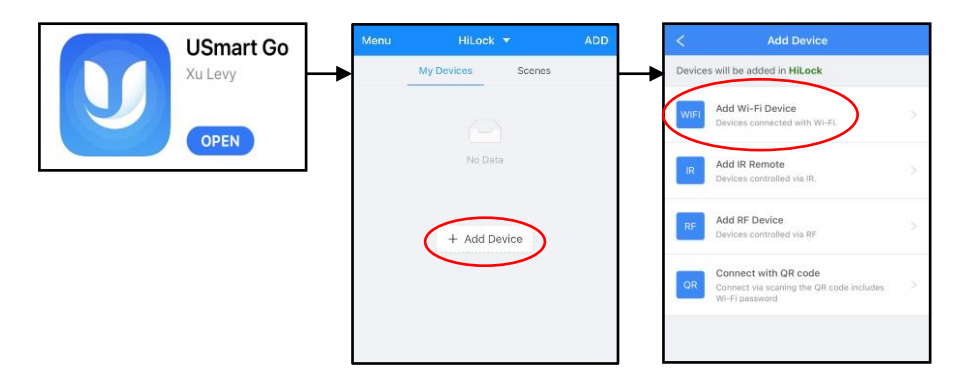

- เปิด Application USmart Go บนมือถือ
- Add Device
- Add Wi-Fi Device

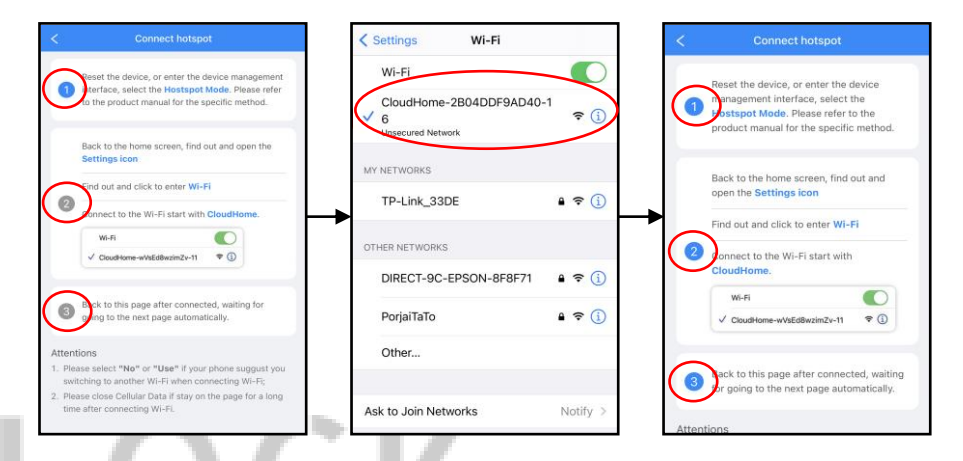

- ข้อ 1 เปิดหน้า Connect hotspot

- ไปที่ Wi-Fi ของเครื่องและทำการเชื่อมต่อ CloudHome-xxxxxx-xx

- กลับมาที่หน้า Connect hotspot

IGITA

 $\square$ 

- ข้อ 2 และ ข้อ 3 จะดำเนินการอัติในมัติ รอประมาณ 5-20 วินาที

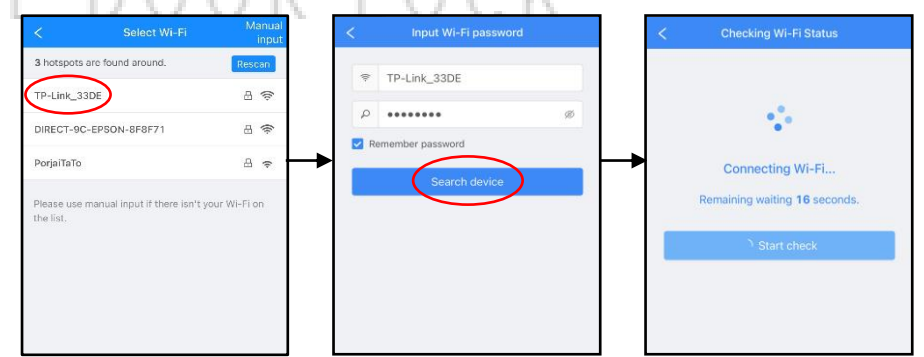

- เลือก Wi-Fi ที่เป็น 2.4G
- ใส่รหัส Wi-Fi กด Search device
- รอการเชื่อมต่อประมาณ 30-60 วินาที

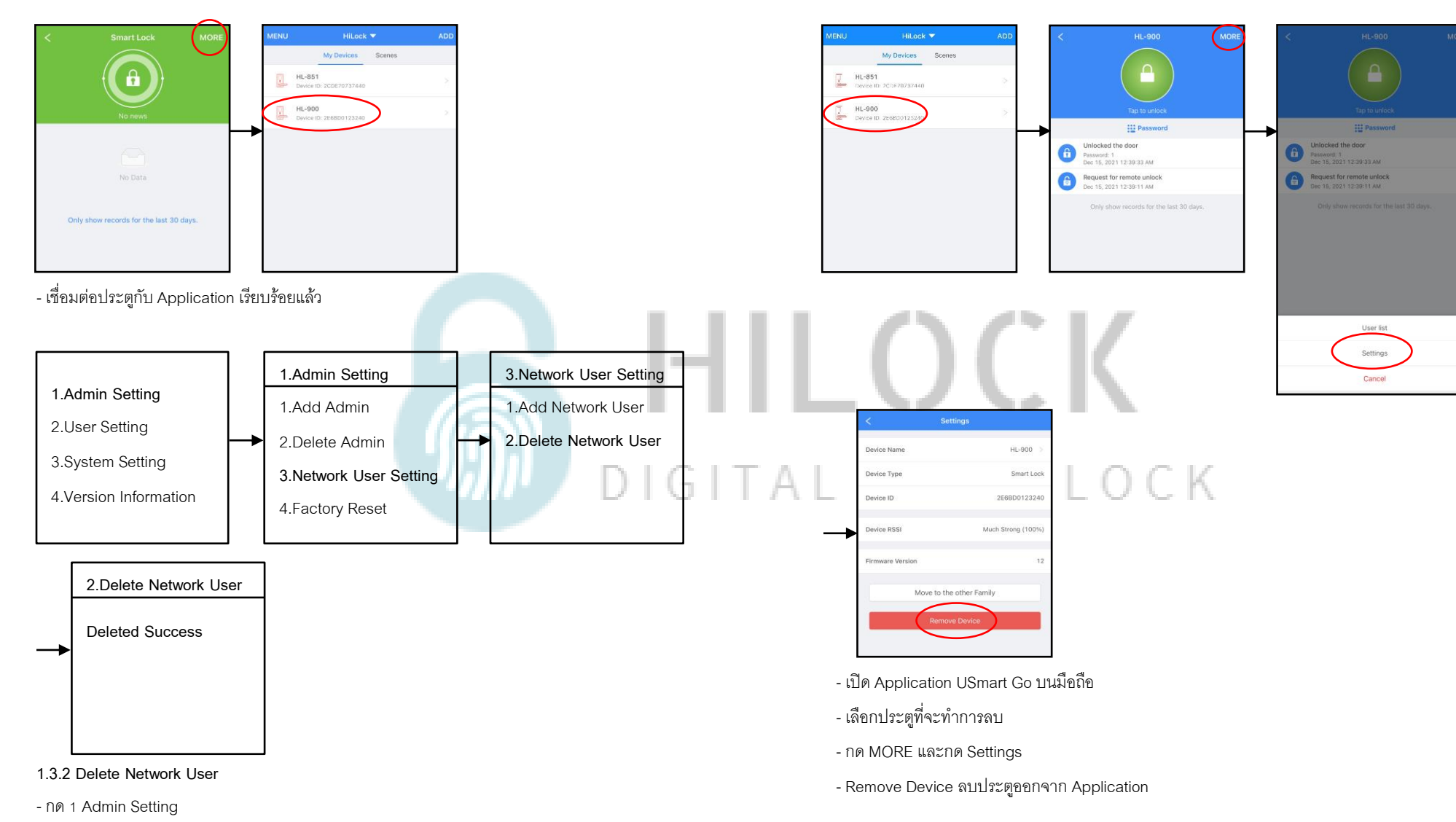

- กด 3 Network User Setting
- กด 2 Delete Network User
- ลบการเชื่อมต่อประตูกับ Application เรียบร้อยแล้ว

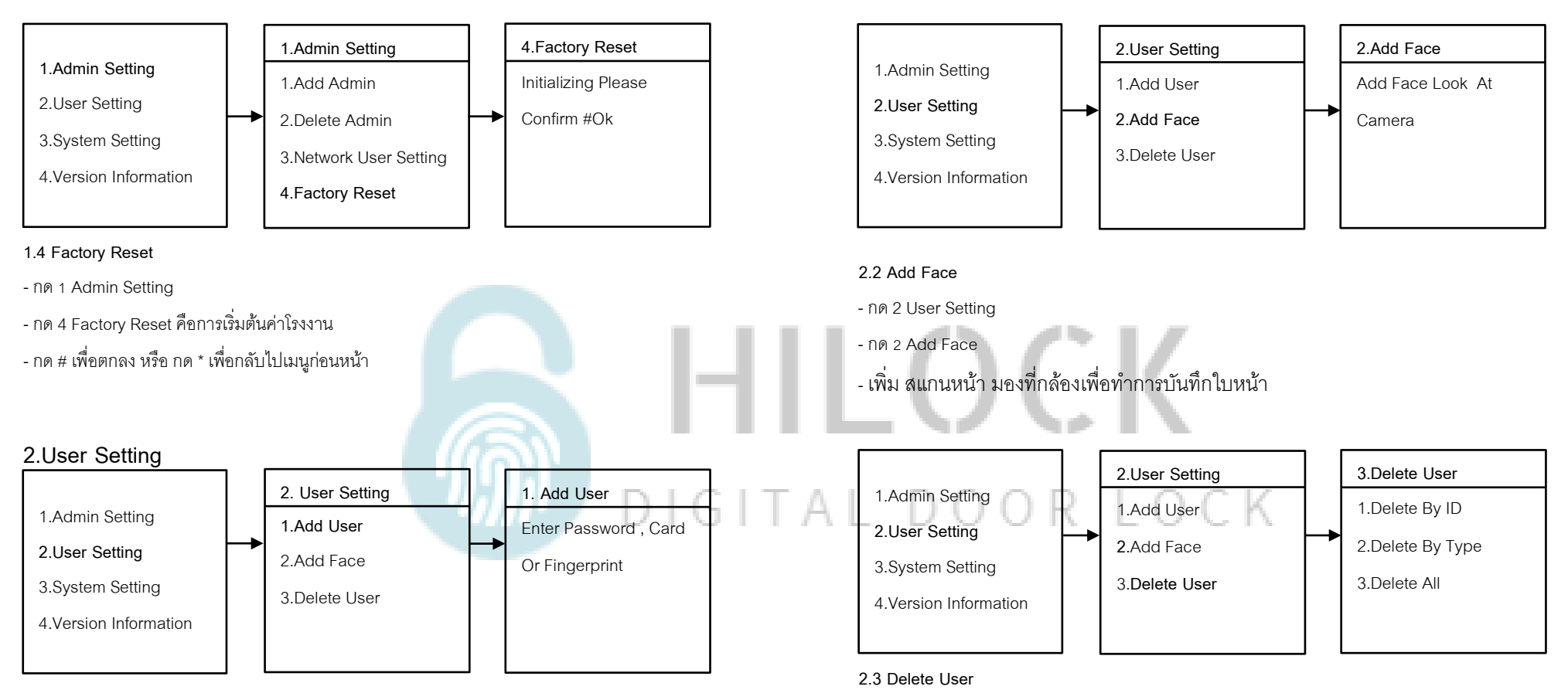

### 2.1 Add User

- กด 2 User Setting

- กด 1 Add User
  - เพิ่ม ลายนิ้วมือ, การ์ด, รหัส 6 หลักขึ้นไป (ใส่รหัสแล้วตามด้วย # และยืนยันรหัสอีกครั้ง ตามด้วย #)
  - \*\* ใส่ได้ต่อเนื่อง จนกว่าจะกด \* เพื่อกลับไปเมนูก่อนหน้า

- กด 2 User Setting
- กด 3 Delete User
- กด 1 Delete By ID ใส่เลข 011-350 ตามด้วย #
- กด 2 Delete By Tpye
  - กด 1 ลบ Passwords ทั้งหมด
  - กด 2 ลบ Card ทั้งหมด
  - กด 3 ลบ Fingerprints ทั้งหมด
  - กด 4 ลบ Faces ทั้งหมด
- กด 3 Delete All ลบทั้งหมด
  - \*\*ข้อควรระวัง ข้อมูลที่บันทึกไว้จะถูกลบทั้งหมด

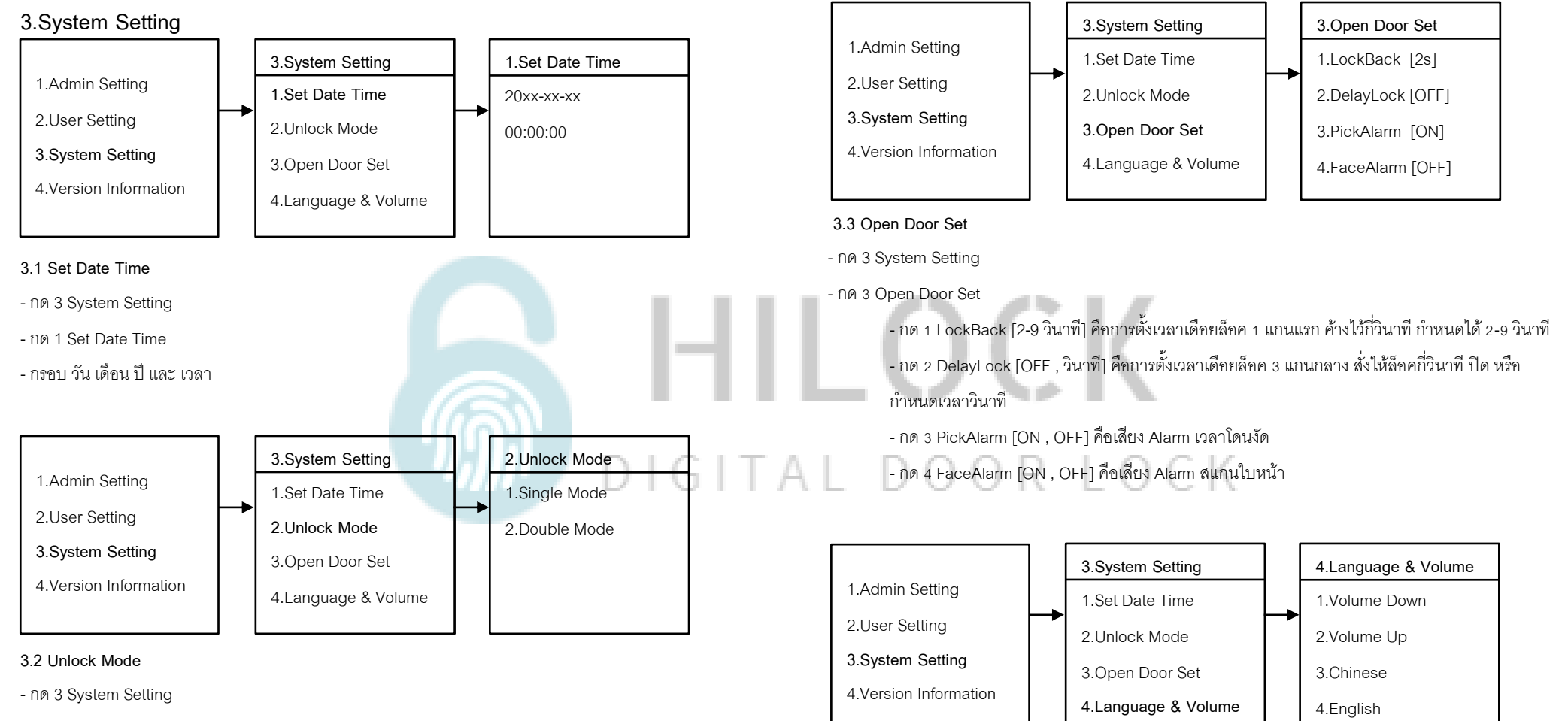

- กด 2 Unlock Mode

- กด 1 Single Mode ใช้การปลดล็อค 1 วิธี
- กด 2 Double Mode ใช้การปลดล็อค 2 วิธี

- 3.4 Language & Volume
- กด 3 System Setting
- กด 4 Language & Volume
  - กด 1 Volume Down ลดเสียง
  - กด 2 Volume Up เพิ่มเสียง
  - กด 3 Chinese ภาษาจีน
  - กด 4 English ภาษาอังกฤษ

### - Time Of Recording ตั้งระยะเวลาบันทึกวิดิโอ 4.Version Information - Number Of Photos ตั้งค่าจำนวนการถ่ายรูปภาย 4.Version Information - Format ลบข้อมูลทั้งหมด 1.Admin Setting 1.Firmware Query - Default Setting ตั้งค่าเริ่มต้นทั้งหมด 2.User Setting 2.Firmware Upgrade - Record Mode ตั้งค่าบันทึกเป็นรูปภาพ หรือวิดิโอ 3.System Setting - Wallpaper ตั้งค่าพื้นหลังหน้าจอ 4.Version Information - LCD Switch ตั้งค่าเปิด-ปิดหน้าจอ - Ring Setting ตั้งค่าเสียง 4.Version Information - Volume Setting ตั้งค่าระดับเสียง - กด 1 Firmware Query กดเพื่อดู Version - กด 2 Firmware Upgrade กดเพื่อ Upgrade Version - Version เรียกดู version 5.System Setting หน้าจอเครื่องหลัง (ок) 5.2 ปุ่มหลังเครื่อง R OK Date/Time **() เ**ปิดจอ LCD และเปิดกล้อง P Language - กด - กด 🖶 ค้างเพื่อเข้าเมนู Auto Power Off Time Of Recording Number Of Photos Format

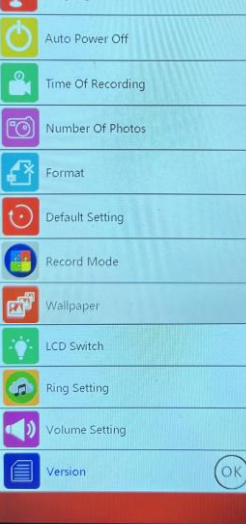

## 5.1 หน้าจอหลังเครื่อง - Date/Time ตั้งวันที่และเวลา

- Language ตั้งค่าภาษา
- Auto Power Off ตั้งเวลาหน้าจอดับ

## วิธีใช้งาน Application USmart Go

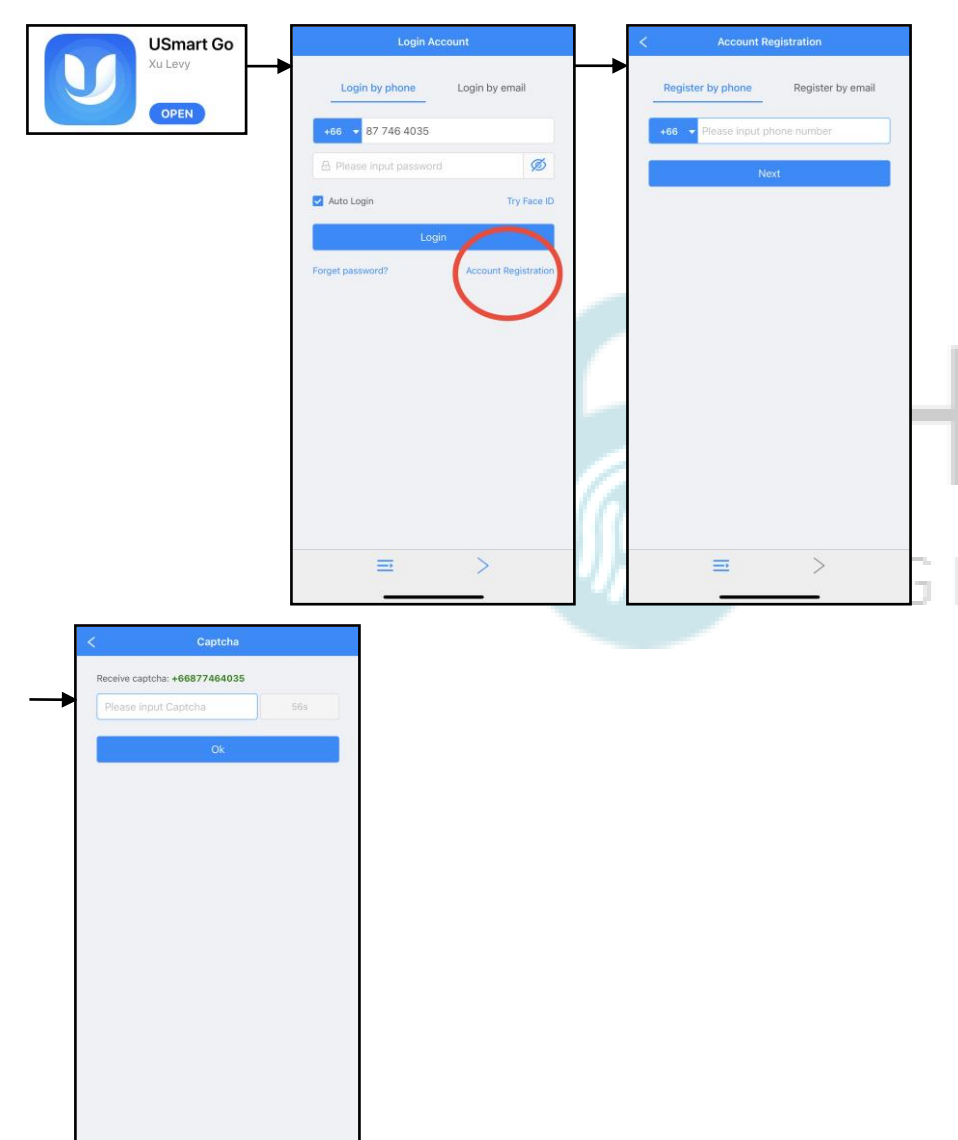

## 1.ลงทะเบียนการใช้งาน

- โหลด Application USmart Go
- กด Account Registration
- กรอก เบอร์มือถือ หรือ Email เพื่อลงทำทะเบียน
- กรอบ Captcha ที่ถูกส่งมาทาง ข้อความ หรือ Email
- ลงทะเบียนเรียบร้อย

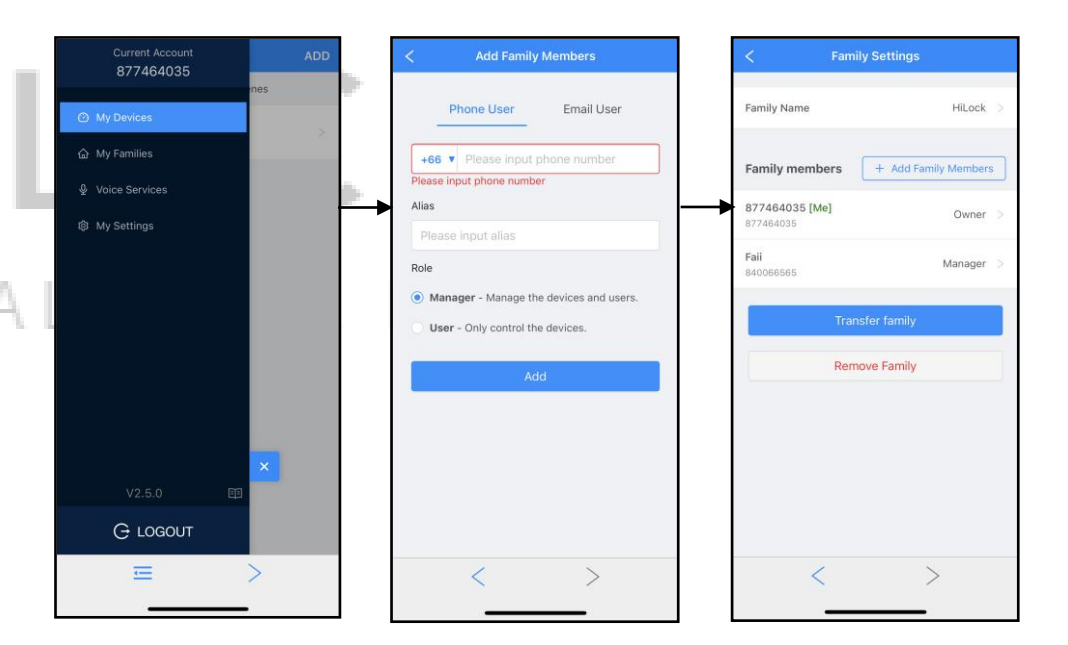

## 2.เพิ่ม User เข้าใช้งาน Application

- กด Menu มุมซ้ายบน
- กด My Devices
- หน้า Add Family Member
  - กรอก เบอร์มือถือ หรือ Email ของ User ที่จะทำการเพิ่ม
  - Alias : ตั้งชื่อ
  - Role : Manager (มีสิทธิ์จัดการ Application) หรือ User (ผู้ใช้เท่านั้น)
- กด Add เพิ่มผู้ใช้งานเรียบร้อย

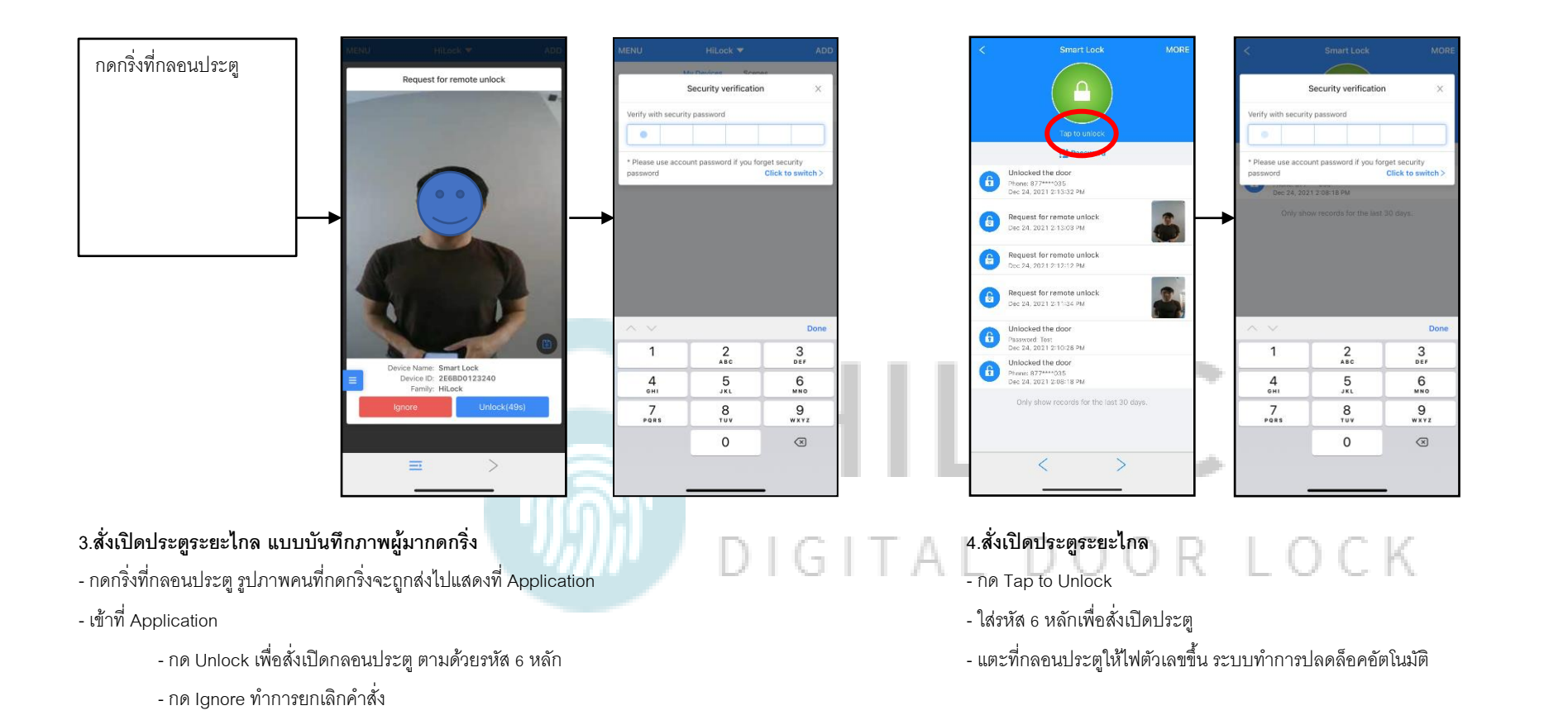

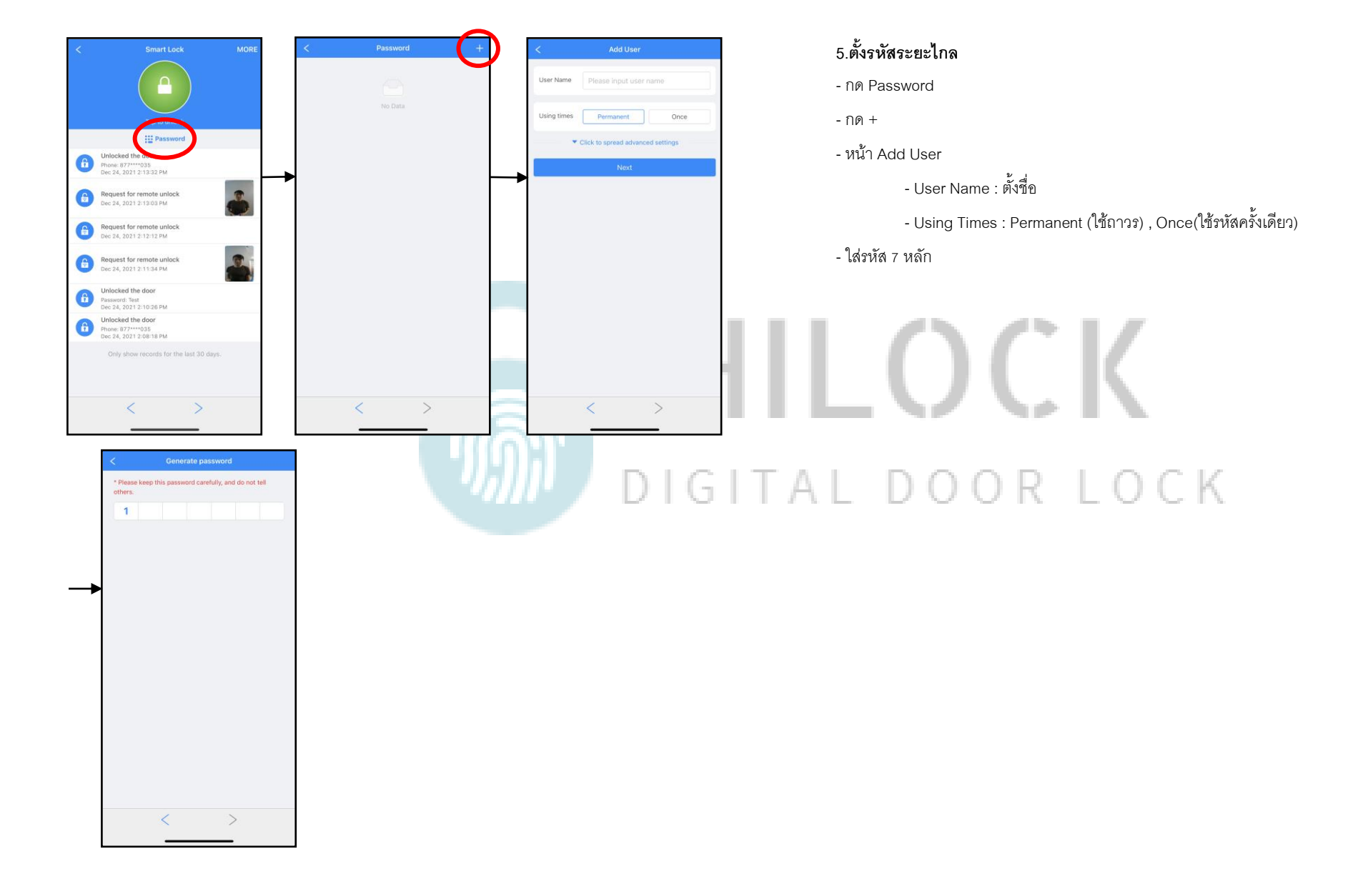